## DETAILED INSTRUCTIONS FOR ACCESSING FILM THROUGH VIMEO LINK

- 1. Note: this is only example screens are same for other films
- 2. Click on link between defined streaming dates (48 hours), for example Apr 4- Apr 6
- 3. You will receive this screen:

| on Demand                                                                                                    | To purchase, join Vimeo or log in 🔨                                                       |                                                                                                    |  |  |
|----------------------------------------------------------------------------------------------------|-------------------------------------------------------------------------------------------|----------------------------------------------------------------------------------------------------|--|--|
| <ul> <li>What you get:</li> <li>48-hour streaming period</li> <li>Stream on supported browsers or the Vimeo mobile app</li> <li>Watch on TV, mobile, and tablet</li> </ul> | First and last name                                                                       |                                                                                                    |  |  |
|                                                                                                    | Email address                                                                             | CLICK <b>Log In</b> if you know your email and password                                                      |  |  |
|                                                                                                    | Password                                                                                  | (you will be taken to next                                                                                   |  |  |
|                                                                                                    | Join with email                                                                           | screen for to log in)                                                                                        |  |  |
|                                                                                                    | or                                                                                        |                                                                                                    |  |  |
|                                                                                                    | Join with Facebook                                                                        | If you do <b>NOT</b> know                                                                                    |  |  |
|                                                                                                    | G Join with Google                                                                        | your email and<br>password, join Vimeo by<br>entering information<br>here (see detail<br>instructions below) |  |  |
|                                                                                                    | By joining Vimeo, you agree to the Terms of Service, Privacy Policy<br>and Cookie Policy. |                                                                                                    |  |  |

Figure 1. Launch Vimeo by clicking on URL

- If you know your Vimeo email address and password, Click Log In (blue text, upper right) no need to enter name, email address if you are clicking Log In.
- If you do NOT know your password and email address, enter your name (first, last), email address, and a password of your choosing (suggest you write this down for future use with Vimeo) then click Join with Email.

| on Demand                                                                        | Log in to Vimeo or create an account |                         |  |
|----------------------------------------------------------------------------------|--------------------------------------|-------------------------|--|
|                                                                                  | cliff.wilcox@gmail.com               |                         |  |
|                                                                                  |                                      |                         |  |
|                                                                                  | Forgot your password?                |                         |  |
| What you get:                                                                    | Log in with email                    |                         |  |
| - 48-hour streaming period                                                       | Or                                   |                         |  |
| <ul> <li>Stream on supported<br/>browsers or the Vimeo<br/>mobile app</li> </ul> | Log in with Facebook                 |                         |  |
| - Watch on TV, mobile, and tablet                                                | G Log in with Google                 | CLICK Log In with email |  |
|                                                                                  | 🔹 Log in with Apple                  | address and password    |  |
|                                                                                  |                                      |                         |  |

Figure 2. Log in to Vimeo with known email address and password.

o If you know your email and password, enter in above boxes, then click Log in with email

- If you do not know your Vimeo email/password but have a login with Google, Facebook, or Apple (that you use regularly and know is current) click **one** of other options
  - Log in with Facebook
  - Log in with Google
  - Log in with Apple

| on Demand                                                                                 | Log in to Vimeo or create an account |                                           |
|-------------------------------------------------------------------------------------------|--------------------------------------|-------------------------------------------|
|                                                                                           | cliff.wilcox@gmail.com               |                                           |
|                                                                                           |                                      |                                           |
|                                                                                           | Forgot your password?                |                                           |
| What you get:                                                                             | Lemail and password do not match     |                                           |
| 48-hour streaming period     Stream on supported     browsers or the Vimeo     mobile app | Log in with email                    |                                           |
| Watch on TV, mobile, and tablet                                                           | Log in with Facebook                 | CLICK Forgot your<br>password? If you get |
|                                                                                           | G Log in with Google                 | error message trying<br>to enter          |
|                                                                                           | 🔹 Log in with Apple                  | •1/ 1                                     |

Figure 3. If you enter the incorrect password and receive an error message, click Forgot your password and Vimeo will send you a new password.

- o Click Forgot your password? Link and Vimeo will send you a new password to use to log in
- Login with new password and your email address once you receive from Vimeo
- You can also try from this screen to log in using email/password from other account, such as Google, Facebook, or Apple (that you use regularly and know is current) click **one** of other options
  - Log in with Facebook
  - Log in with Google
  - Log in with Apple

| on Demand                                                                                     | Cliff Wilcox                       | Not you?                              |                                                                         |
|-----------------------------------------------------------------------------------------------|------------------------------------|---------------------------------------|-------------------------------------------------------------------------|
| What you get:<br>- 48-hour streaming period<br>- Stream on supported<br>browsers or the Vineo | Your promo code<br>VenturaMossed × | Subtotal: \$11.99<br>Decount: \$11.99 | Do NOT click continue<br>unless you are ready to<br>start watching film |
| - Watch on TV, mobile, and tablet                                                             | Continue                           |                                       |                                                                         |

Figure 4. Success – you activated film – NOTE <u>NET</u> CHARGE IS \$0.00

- It looks like you paid \$11.99 for film
- But with applied discount, you really paid \$0.00

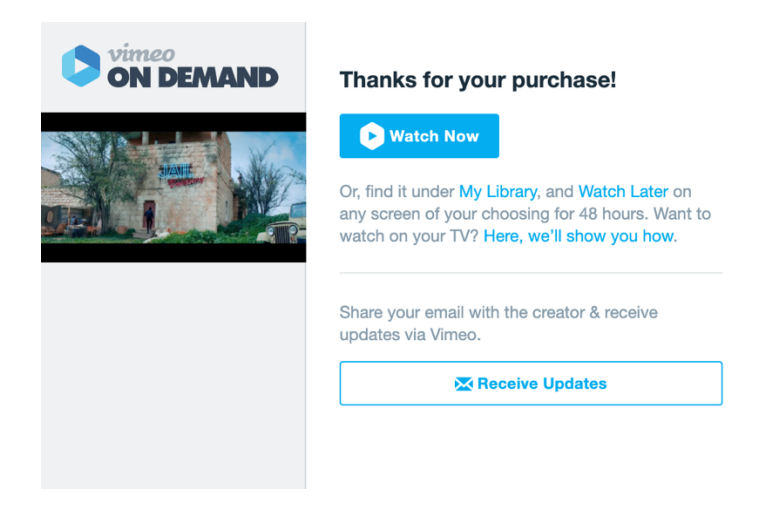

Figure 5. Do NOT click Watch Now unless you are ready to watch (this starts your 48-hour clock)

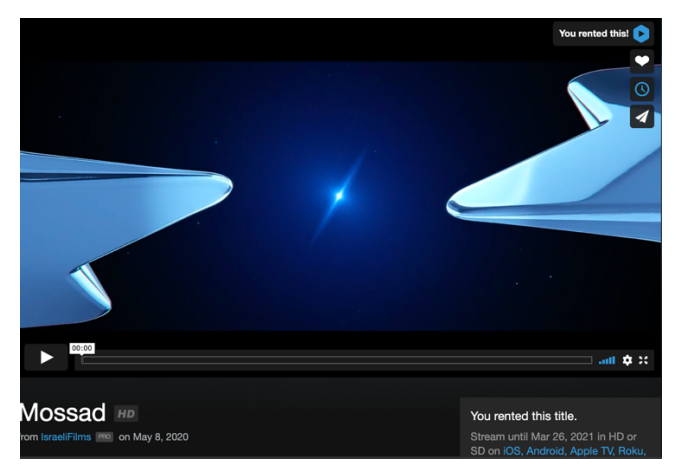

Figure 6. Once you click Watch Now you are ready to launch the video

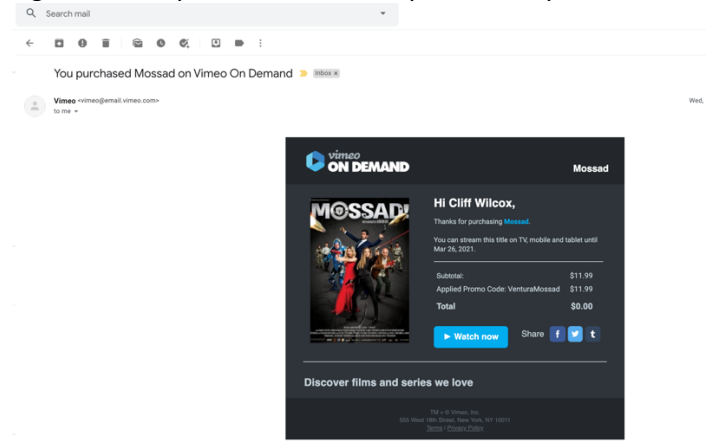

Figure 7. Email receipt for purchase of video through Vimeo at \$0.00 net cost. You can activate film from this screen, if you want. Click Watch Now and start watching (you have 48 hours from when you click Watch Now).

## **ERROR MESSAGES**

4. If you try to access film before the screening period starts, for example before a 48-hour period, such as April 15 - April 17, you will see an error screen like one of these shown below— no matter, just retry between specified dates for streaming.

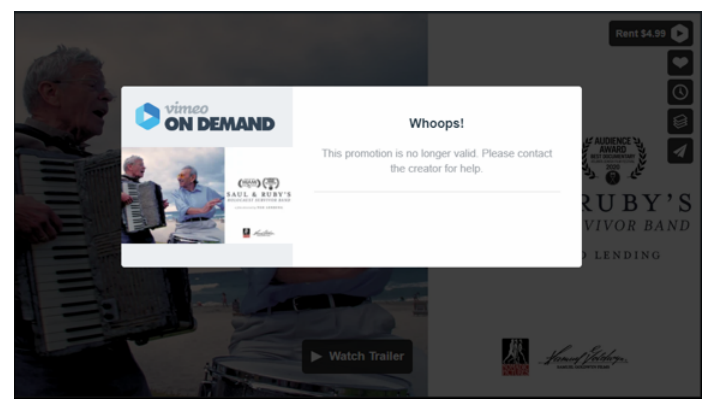

Example 1 - Error Message (streaming period not yet open).

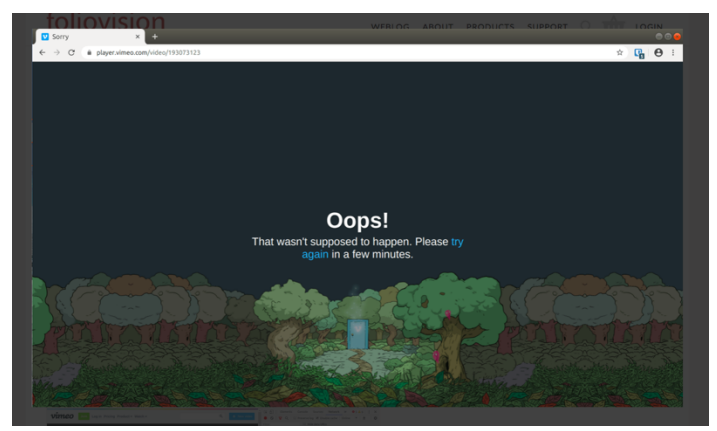

Example 2 -Error Message (streaming period not yet open).